## Como gerir filtros de pesquisa?

O utilizador do eGO tem a possibilidade de personalizar e gerir os filtros de pesquisa do seu site diretamente no eGO Real Estate.

Para isso deverá realizar os seguintes passos:

1: Faça scroll down e aceda ao separador 'Websites';

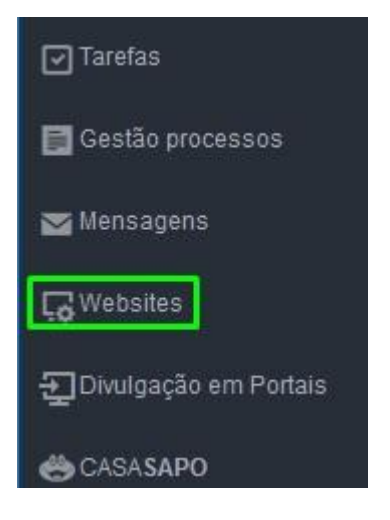

2: Clique no filtro de pesquisa que deseja personalizar;

| atureza                   | Tipologia                                 | Negócio              | Distrito             | Concelho     |  |
|---------------------------|-------------------------------------------|----------------------|----------------------|--------------|--|
| Selecionar tipo de imóvel | <ul> <li>Seleccionar Tipologia</li> </ul> | ✓ Selecionar Negócio | ✓ Selecionar Distrit | o 🗸 Concelho |  |

**3:** Ao clicar no **'filtro de pesquisa**' é uma popup de edição, clique na opção **'Gerir formulário**' para configurar quais os filtros de pesquisa que pretende ter no seu site para que os seus clientes possam fazer a pesquisa dos imóveis;

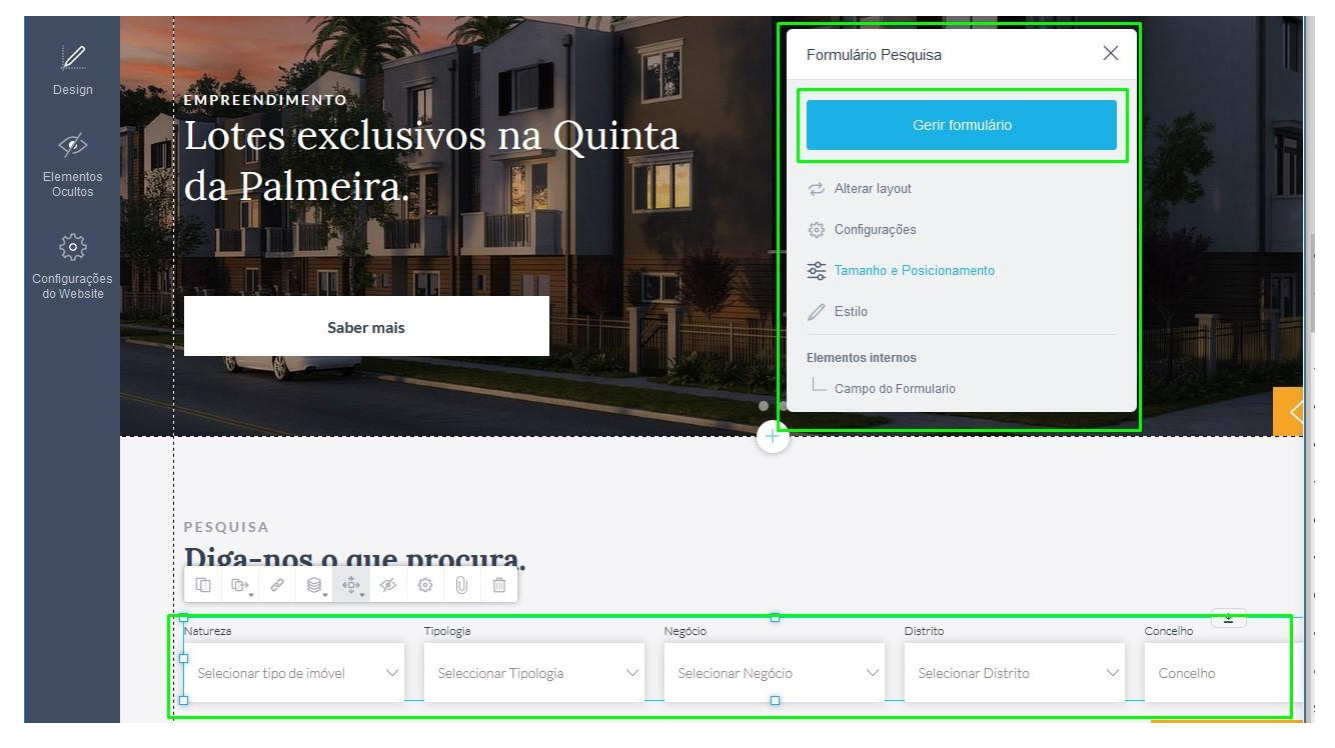

4: Ao clicar em 'Gerir formulário', é aberta uma nova uma janela;

|           |   |   | E                        | Adicionar campo ao formulario | Adicionar Origem de dados   | 🗎 Limpar fo | rmulári |
|-----------|---|---|--------------------------|-------------------------------|-----------------------------|-------------|---------|
| Natureza  | P | Ō | Título do campo          |                               |                             |             |         |
| Tipologia | 0 | 8 | Português (Portugal)     |                               |                             |             |         |
|           |   |   | Natureza                 |                               |                             |             |         |
| E Negócio | P | Ē |                          |                               |                             |             |         |
| Distrito  | P | Ō | Tipo do campo            | Opções dis                    | poníveis                    |             |         |
|           |   |   | Caixa de Seleção 🗸 🗸     |                               |                             | Filtrar     | (       |
| Concelho  | Ċ | Ō | Múltiplo                 | $\checkmark$                  | Apartamentos                |             |         |
|           |   |   | ☑ Obrigatório            |                               | Armazéns                    |             |         |
|           |   |   | Ocultar título no formul | ário 🗹                        | Escritórios                 |             |         |
|           |   |   | Chave de API             |                               | Garagens                    |             |         |
|           |   |   | mtype                    |                               | Imóveis c/ negócio          |             |         |
|           |   |   |                          |                               | Infraestruturas Desportivas |             |         |
|           |   |   |                          |                               | Lojas                       |             |         |
|           |   |   |                          |                               | Moradias                    |             |         |
|           |   |   |                          |                               | Prédios                     |             | _       |
|           |   |   |                          |                               | Quintas e Herdades          |             |         |

## 5: Poderá adicionar ou remover novos campos ao formulário;

Gerir Campos do Formulário

|             |     | 🗎 Adicio                                       | nar campo ao formulario | Adicionar Origem de dados   | 🗎 Limpar formulá |
|-------------|-----|------------------------------------------------|-------------------------|-----------------------------|------------------|
| Natureza    | 8 🗊 |                                                | ₫⊐ Texto pequeno        |                             |                  |
| 🔲 Tipologia | 8 🗈 | Título do campo                                | Texto grande            |                             |                  |
| Negócio     | 0   | Natureza                                       | @ Email                 |                             |                  |
| Distrito    | 0   | Tipo do campo                                  | & Telefone              | sponíveis                   |                  |
| Concelho    | P 🗊 | Caixa de Seleção 🗸                             | ∂ URL                   | Apartamentos                | Filtrar          |
|             |     | 🗹 Obrigatório                                  | Data                    | Armazéns                    |                  |
|             |     | ☐ Ocultar título no formulário<br>Chave de API | 🖉 Nome                  | Escritórios<br>Garagens     |                  |
|             |     | mtype                                          | 🦉 Caixa de Seleção      | lmóveis c/ negócio          |                  |
|             |     |                                                | 🖉 Slider                | Infraestruturas Desportivas |                  |
|             |     |                                                | Tipo de contacto        | Lojas                       |                  |
|             |     |                                                |                         | Prédios                     |                  |
|             |     |                                                |                         | Quintas e Herdades          |                  |

## 6: Ou adicionar/remover a origem de dados do formulário;

|              |     | Adicionar can                | npo ao formulario | 🗎 Adicio    | nar Origem de dados | 🗂 Limpar fo | rmulário |
|--------------|-----|------------------------------|-------------------|-------------|---------------------|-------------|----------|
| = Natureza   | 2 - |                              |                   |             |                     |             |          |
| That of Gase |     | Título do campo              |                   |             | 2 Estado            |             |          |
| 🔲 Tipologia  | 0   | Português (Portugal)         |                   |             | 8 Estado            |             |          |
| Negócio      | 0   | Natureza                     |                   |             | 🔗 País              |             |          |
| Distrito     | 2 1 | Tipo do campo                | Opções di         | sponíveis   | 🖉 Freguesia         |             |          |
|              |     | Caixa de Seleção 🗸 🗸         |                   |             |                     | Filtrar     | C        |
| E Concelho   | ₽ 📋 | ☐ Múltiplo                   |                   | Apartame    | ∂ Zona              |             | 1        |
|              |     | Obrigatório                  |                   | Armazéns    | ∂ Área              |             |          |
|              |     | Ocultar título no formulário |                   | Escritórios |                     |             |          |
|              |     | Chave de API                 |                   | Garagens    | ∂ Área Bruta        |             |          |
|              |     | mtype                        |                   | lmóveis c/  | 🔗 Área do terreno   |             |          |
|              |     |                              |                   | Infraestru  | & Preço             |             |          |
|              |     |                              |                   | Lojas       |                     |             |          |
|              |     |                              |                   | Moradias    | -0 Ouarto           |             |          |
|              |     |                              |                   | Prédioe     |                     |             |          |

X

## No final clique no botão 'Guardar';

| ochi oampos u |      |                              |                   |                             |                   |
|---------------|------|------------------------------|-------------------|-----------------------------|-------------------|
|               |      | Adicionar cam                | npo ao formulario | Adicionar Origem de dados   | Limpar formulário |
| ≡ Natureza    | P 📋  | Título do campo              |                   |                             |                   |
| 🔲 Tipologia   | ₽ 📋  | Português (Portugal) 📰 🚺 🍀 🕻 | 2                 |                             |                   |
| Negócio       | 0 1  | Natureza                     |                   |                             |                   |
| Distrito      | 0 1  | Tipo do campo                | Opções dis        | sponíveis                   |                   |
|               | 0    | Caixa de Seleção 🗸           |                   |                             | Filtrar           |
| Concelho      | 0° 📋 | Múltiplo                     | $\square$         | Apartamentos                | ^                 |
|               |      | ☑ Obrigatório                |                   | Armazéns                    |                   |
|               |      | Ocultar título no formulário |                   | Escritórios                 |                   |
|               |      | Chave de API                 |                   | Garagens                    |                   |
|               |      | mtype                        |                   | Imóveis c/ negócio          |                   |
|               |      |                              |                   | Infraestruturas Desportivas |                   |
|               |      |                              |                   | Lojas                       |                   |
|               |      |                              |                   | Moradias                    |                   |
|               |      |                              |                   | Prédios                     |                   |
|               |      |                              |                   | Quintas e Herdades          | ~                 |
|               |      |                              |                   | Cancela                     | ar Guardar        |

Antes de publicar estas alterações no seu site, poderá clicar na opção '**Pré-visualizar**' para ver como será o aspeto do novo filtro de pesquisa ano seu site. Se estiver de acordo com o que projetou clique então em '**Publicar**'.

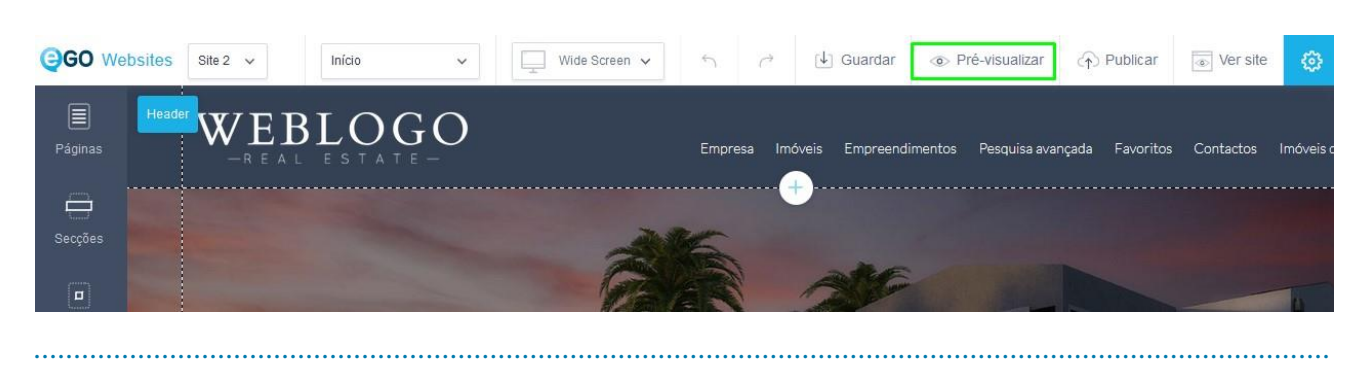

Saiba mais em: http://academia.egorealestate.com

Questões: <a href="mailto:support@egorealestate.com">support@egorealestate.com</a>